Our **NEW** communication and learning platform is called **Edsby**, we are excited to share it with you.

## As a parent/guardian you will be able to:

- enter attendance
- communicate with teachers
- stay informed on your child's learning <u>and</u> school events view report cards

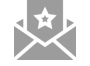

If you have a personal email on file with us, you will receive an Edsby invitation. <u>If you don't see</u> <u>the email invitation, check your</u> <u>junk or spam folder.</u> In the email you will be prompted to activate a new Edsby account, **click to accept.**  Once you have accepted you will be **redirected to an Edsby page** where you can register a parent account.

Edsby

Edsby works in all browsers, iOS, and Android devices. The Edsby App is available in all app stores. Accessing Edsby through a desktop or laptop provides the most robust service, but most everything can be done through the app.

## When registering for your parent Edsby account:

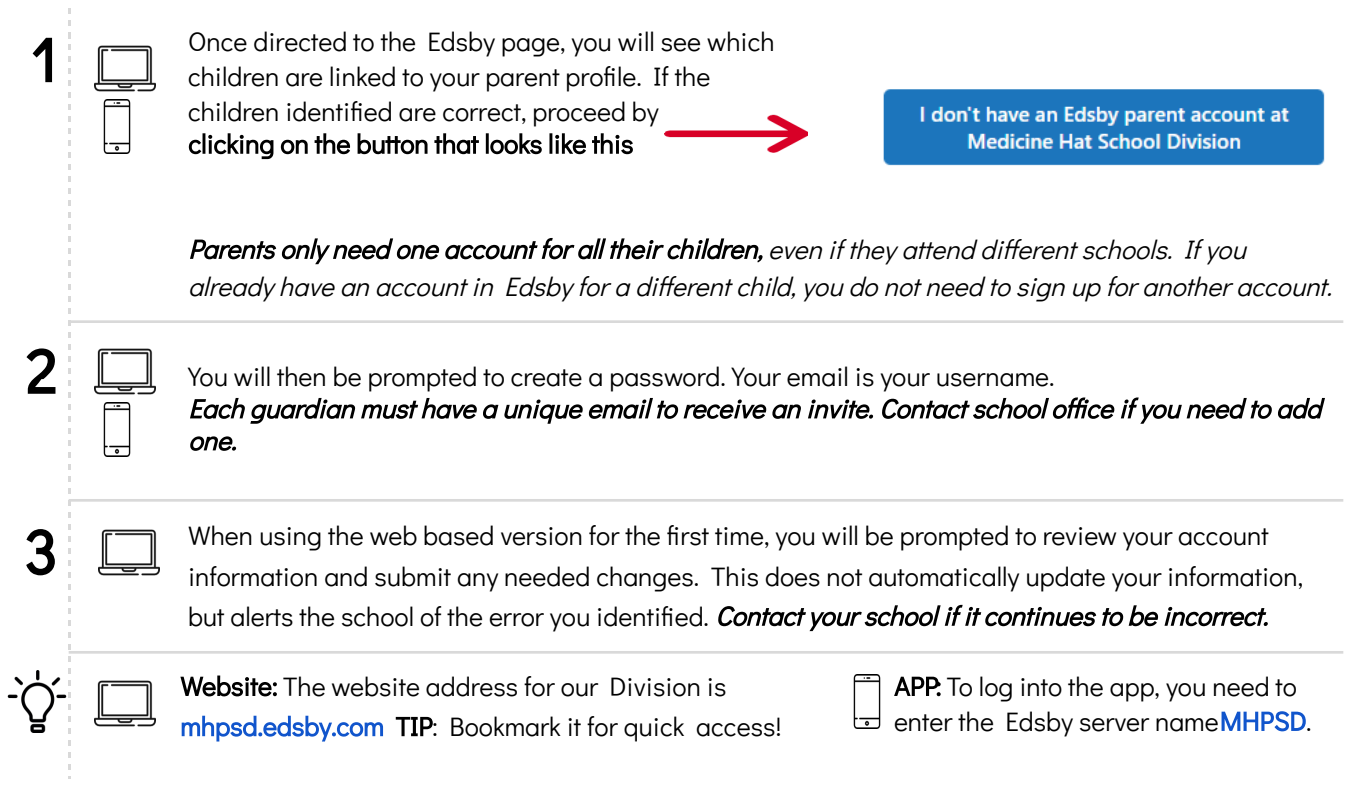